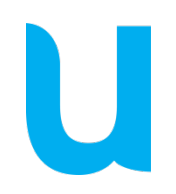

# Unitron Website User Guide

unitron. Hearing matters

# Unitron Website Admin flow

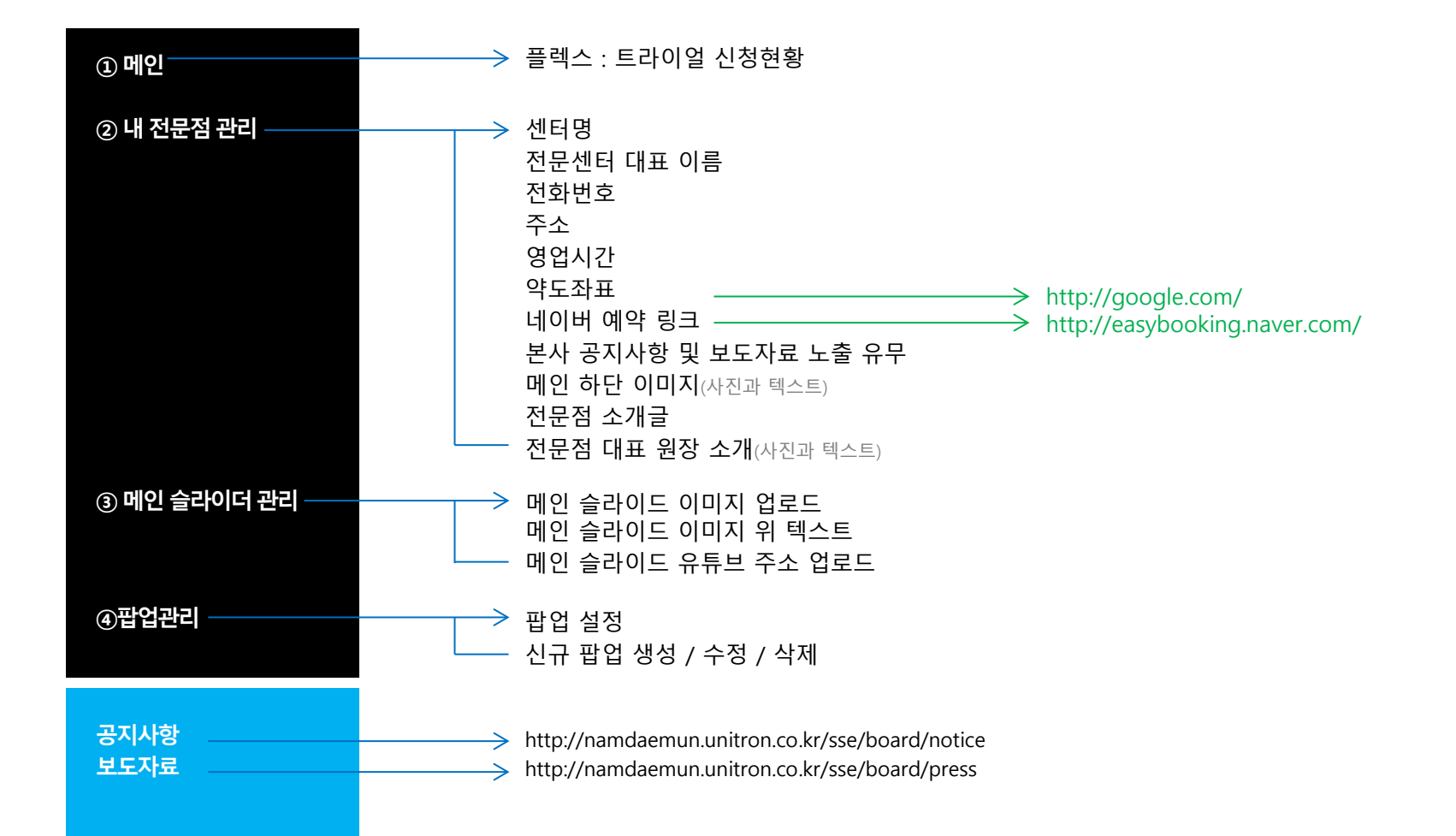

# 관리자페이지 작업 영역

Ę

## 메인

| initron.      |       |           |               |                              |                        |                     |   |
|---------------|-------|-----------|---------------|------------------------------|------------------------|---------------------|---|
| 전문점 관리        | 일일 방문 | 수         |               | 유입 경로                        | 지난히 보기                 |                     |   |
| 슬려이다 컨리<br>컨리 | 0     |           | 64            | <b>33 30</b><br>출겨찾기/직경입력 권색 | 1<br>기타                |                     |   |
|               | 무료 체험 | 신청 현황     | OBRE          |                              |                        |                     |   |
|               | 아들    | 생년풬일      | 휴대폰 번호        | 주소                           | 48                     | 작성시간                | _ |
|               | 이거스트  | 2000.12.1 | 010-8998-9889 | 서울 공천구 가산디지혈1로 186 제~        | 길 가는 같인데, 뒤에서 오는 버스 소~ | 2017-09-13 19:34:50 | 2 |

# ③ 메인 슬라이더 관리

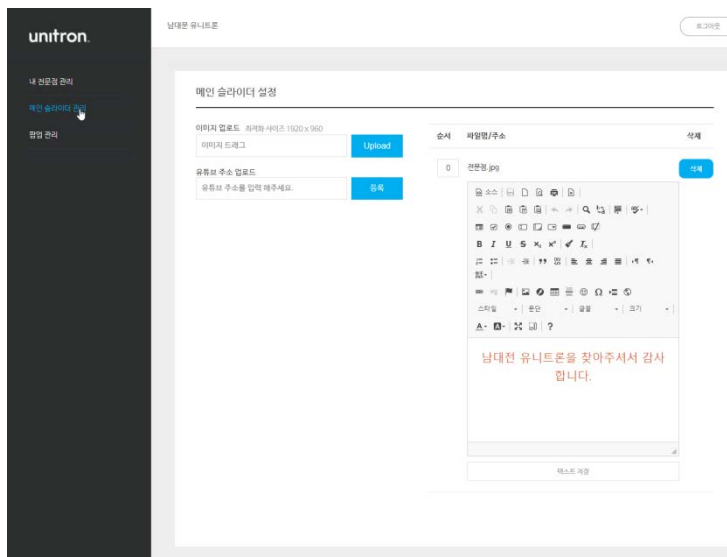

# ④팝업관리

| unitron.                        | 남대문 유니트론     |                               |      |      |    | Rint N |
|---------------------------------|--------------|-------------------------------|------|------|----|--------|
| 내 전문점 관리<br>비한 승리이다 관리<br>방법 클리 | 팝업 레이어<br>제목 | 설정 • এন মহার কর<br>স্রাক্ষসাস | 시작일시 | 종교일시 | 수점 | 석제     |
|                                 |              |                               |      |      |    |        |

# ② 내 전문점 관리

| <complex-block></complex-block>                                                                                                    | n.   | E2 1940.8                                                                                                    |                                                                                       |                                                                 |                                                                        | .8,51 |
|----------------------------------------------------------------------------------------------------|------|----------------------------------------------------------------------------------------------------|---------------------------------------------------------------------------------------|-----------------------------------------------------------------|------------------------------------------------------------------------|-------|
| <complex-block></complex-block>                                                                                                    |      |                                                                                                    |                                                                                       |                                                                 |                                                                        |       |
| Image: State of the state of the state                                                                                                    |      | 기본 정보                                                                                                    |                                                                                       |                                                                 |                                                                        |       |
| 111       111       111       111       111       111       111       111       111       111       111       111       111       111       111       111       111       111       111       111       111       111       111       111       111       111       111       111       111       111       111       111       111       111       111       111       111       111       111       111       111       111       111       111       111       111       111       111       111       111       111       111       111       111       111       111       111       111       111       111       111       111       111       111       111       111       111       111       111       111       111       111       111       111       111       111       111       111       111       111       111       111       111       111       111       111       111       111       111       111       111       111       111       111       111       111       111       111       111       111       111       111       111       1111       111       111                                                                                                    | ne - | 192.5%                                                                                                    |                                                                                       |                                                                 | 10120373-0101071                                                       |       |
| Image: Sector 1       Image: Sector 1       Image: Sector 1         Sector 1       Sector 1       Image: Sector 1       Image: Sector 1         Sector 1       Sector 1       Image: Sector 1       Image: Sector 1         Sector 1       Sector 1       Image: Sector 1       Image: Sector 1         Sector 1       Sector 1       Image: Sector 1       Image: Sector 1         Sector 1       Image: Sector 1       Image: Sector 1       Image: Sector 1         Sector 1       Image: Sector 1       Image: Sector 1       Image: Sector 1         Sector 1       Image: Sector 1       Image: Sector 1       Image: Sector 1         Sector 1       Image: Sector 1       Image: Sector 1       Image: Sector 1         Sector 1       Image: Sector 1       Image: Sector 1       Image: Sector 1         Sector 1       Image: Sector 1       Image: Sector 1       Image: Sector 1         Sector 1       Image: Sector 1       Image: Sector 1       Image: Sector 1       Image: Sector 1         Sector 1       Image: Sector 1       Image: Sector 1       Image: Sector 1       Image: Sector 1       Image: Sector 1         Sector 1       Image: Sector 1       Image: Sector 1       Image: Sector 1       Image: Sector 1       Image: Sector 1       Image: Sector 1                                                                                                    |      | 212                                                                                                    | 까                                                                                     |                                                                 | ·                                                                      |       |
| Image: Section 1.200       Image: Section 1.200       Image: Section 1.200 <td< td=""><td></td><td>Addition and a second second s</td><td>C.A.</td><td></td><td>ego<br/>NAN Sam contr</td><td></td></td<> |      | Addition and a second second s | C.A.                                                                                  |                                                                 | ego<br>NAN Sam contr                                                   |       |
| Image: Image:                                                                                                    |      | 63-779-9923                                                                                                    | 사용사용구 남태분호 2~1.                                                                       | 26(602649)                                                      | keyeungcooffuscondigans kr                                             |       |
|                                                                                                    |      | 시입지 것은                                                                                                    | 2684270                                                                               |                                                                 | 神道人内                                                                   |       |
|                                                                                                    |      | \$24-52125-11-2251                                                                                                    | 9:00                                                                                  |                                                                 | 9:30                                                                   |       |
| Abs       Abs       Abs         Name       Abs       Abs         Name       Abs       Abs         Name       Abs       Abs         Abs       Abs       Abs         Abs       Abs       Abs         Abs       Abs       Abs       Abs         Abs       Abs       Abs       Abs       Abs         Abs       Abs <t< td=""><td></td><td>875</td><td>토요일 개관시간</td><td></td><td>토요일 비원 시간</td><td></td></t<>                                                                                                    |      | 875                                                                                                    | 토요일 개관시간                                                                              |                                                                 | 토요일 비원 시간                                                              |       |
|                                                                                                    |      | 681.02 AT                                                                                                    | 9.30                                                                                  |                                                                 | 9.30                                                                   |       |
| 302023       102013       102010       102010       102010       102010       102010       102010       102010       102010       102010       102010       102010       102010       102010       102010       102010       102010       102010       102010       102010       102010       102010       102010       102010       102010       102010       102010       102010       102010       102010       102010       102010       102010       102010       102010       102010       102010       102010       102010       102010       102010       102010       102010       102010       102010       102010       102010       102010       102010       102010       102010       102010       102010       102010       102010       102010       102010       102010       102010       102010       102010       102010       102010       102010       102010       102010       102010       102010       102010       102010       102010       102010       102010       102010       102010       102010       102010       102010       102010       102010       102010       102010       102010       102010       1020100       1020100       1020100       1020100       1020100       1020100       1020100                                                                                                    |      | 115.80E                                                                                                    | 페이버 예약 향크                                                                             |                                                                 |                                                                        |       |
| Ranker weiter weite                                                                                                    |      | 37.5601929 126.974125                                                                                                    | https://www.naver.com                                                                 | v                                                               |                                                                        |       |
| <pre>** * * **: ** *** ********************</pre>                                                                                                    |      | 공지사항 개시인데 본사 개시금을 노출하시겠습니                                                                                                    | 11117                                                                                 |                                                                 | <b>보드자류 개시만비 본사 게</b> 시걸원                                              |       |
| Image: Image:                                                                                                    |      | # id (0 0)+22:                                                                                                    |                                                                                       |                                                                 | N_BelVICOUR?                                                           |       |
| Image: State State Stat                                                                                                    |      | 대한 해당 이미/기(세상용 사이(3.540×603)                                                                                                    |                                                                                       |                                                                 | 7 4 7 9 4 A                                                            |       |
|                                                                                                    |      | STREET, SHALLS BARY                                                                                                    |                                                                                       |                                                                 |                                                                        |       |
| Image: Image:                                                                                                    |      | 844 8 D 2 0 8 X 5 6                                                                                                    | B B   + →   Q U   I                                                                   | 19-10 8 E                                                       | 0 13 G <b>=</b> ⊕ 1¢                                                   |       |
| Image: Image: Image                                                                                                    |      | B I U S X, X' X I I II<br>∴IIS · ) 88 ·   88 ·                                                                                                    | (++++)2 ≥ ≥ 3<br>37 -1 <u>A</u> -0-12                                                 | i≣[d]5-21- =<br>[]?                                             |                                                                        |       |
| LIGA SATIS<br>DESCRIPTION<br>DESCRIPTION<br>DESCRI                                                                                                    |      |                                                                                                    | M의 문 위                                                                                | une.                                                            |                                                                        | ì     |
| LUSS 25 JUT<br>JIII SUISSI<br>JUT SUISSI<br>LUSS 25 JUT<br>MARKEN<br>AND AND AND AND AND AND AND AND AND AND                                                                                                    |      |                                                                                                    | 1                                                                                     |                                                                 |                                                                        |       |
| BILLELSE AND REALT         CALLELSE AND REALT         LAR DE LA LESS AND REALT         DEL LA LESS AND REALT         DEL LA LESS AND REALT         DE                                                                                                    |      |                                                                                                    | 시율의 중:                                                                                | 1 台印刷。                                                          |                                                                        |       |
| Image: Image:                                                                                                    |      |                                                                                                    | 남대문 유니트론(                                                                             | 2 고객분들에게                                                        |                                                                        |       |
| But y s thet         C2C24 cm 22         But Q D D D D D D D D D D D D D D D D D D                                                                                                    |      |                                                                                                    | 전문적인 성격 케이 솔루(                                                                        | ·····································                           | 1                                                                      | . 8   |
|                                                                                                    |      | holy a test                                                                                                    |                                                                                       |                                                                 |                                                                        | - 1   |
| 전경 대표 영장 소개 (최적화 사이즈 520 x 394)                                                                                                    |      | B I 및 5 X, Y 주 I, III III<br>스타일 · 문단 · 문문 · 모음 · I<br>남대문 유니프론 보험기 전문 센터 플레이지를 방당<br>들의 소리 등 소리를 통해 즐거움을 느낄 수 있도록                                                                                                    | = 세 [ ] 경   환 호 호<br>크기 ·   ▲· 집·   것 [<br>문해 주셔서 진심으로 감사드립니다<br>- 모든 노력을 기울이는 남다운 유니 | 표 ( <b>1 1 1 3</b> , 33, 18, 18, 18, 18, 18, 18, 18, 18, 18, 18 | ○ ▲ ○ Ⅲ Ξ ◎ Ω ♀ ○ Ω 2는 쇼리, 하늘을 나는 새 쇼리와 즐거움에 넘치는                       | 사람    |
| 전문경 대표 영양 소개 (화려학 사이즈 520 x 394)                                                                                                    |      |                                                                                                    |                                                                                       |                                                                 |                                                                        |       |
| CRUE (1)       문수소 (1)       문수소 (1) <td></td> <td>전문점 대표 원장 소개 (최적화 사이즈 !</td> <td>520 x 394)</td> <td></td> <td></td> <td></td>                                                                                                    |      | 전문점 대표 원장 소개 (최적화 사이즈 !                                                                                                    | 520 x 394)                                                                            |                                                                 |                                                                        |       |
| CRU REA     CRU REA                                                                                                    |      | Testand                                                                                                    |                                                                                       | Dec D D D                                                       |                                                                        |       |
| Image: State of the state of the state                                                                                                    |      | 0000 5207                                                                                                    |                                                                                       |                                                                 |                                                                        |       |
| Image: State of the state of the state                                                                                                    |      | Last Monte                                                                                                    |                                                                                       | BIUSE                                                           | * * * T.                                                               |       |
|                                                                                                    |      |                                                                                                    | ACON N                                                                                | II II =                                                         |                                                                        |       |
| CAS         -         20         -         20         -         20         -         20         -         20         -         20         -         20         -         20         -         20         -         20         -         20         -         20         -         20         -         20         -         20         -         20         -         20         -         20         -         20         -         20         -         20         -         20         -         20         -         20         -         20         -         20         20         20         20         20         20         20         20         20         20         20         20         20         20         20         20         20         20         20         20         20         20         20         20         20         20         20         20         20         20         20         20         20         20         20         20         20         20         20         20         20         20         20         20         20         20         20         20         20         20         20                                                                                                    |      |                                                                                                    | 1                                                                                     | - • <b>•</b> •                                                  | Ω = ©                                                                  |       |
| X: Lil [?]           Order 6-7: 0-VH digite: 2AME: 0-8: Alle and alle alle and alle alle alle alle alle alle alle all                                                                                                    |      | 77 71 1                                                                                                    | AAF                                                                                   | AR8 - #R                                                        | • 38 • 37 • A• 6                                                       | 3-    |
| 이 대해 다 한 가서 대한 자는 것은 사람을 얻는 것을 가 하는 것은 사람을 얻는 것을 가 하는 것을 가 하는 것을 가 하는 것을 가 하는 것을 가 하는 것을 가 하는 것을 가 하는 것을 가 하는 것을 가 하는 것을 가 하는 것을 가 하는 것을 가 하는 것을 가 하는 것을 가 하는 것을 가 하는 것을 가 하는 것을 가 하는 것을 가 하는 것을 가 하는 것을 가 하는 것을 가 하는 것을 수 있다. 이 가 하는 것을 가 하는 것을 가 하는 것을 가 하는 것을 수 있다. 이 가 하는 것을 가 하는 것을 수 있다. 이 가 하는 것을 가 하는 것을 수 있다. 이 가 하는 것을 가 하는 것을 수 있다. 이 가 하는 것을 수 있다. 이 가 하는 것 같이 않다. 이 가 하는 것 같이 않다. 아니 아니 것 않다. 아니 아니 아니 것 않다. 아니 아니 아니 아니 아니 아니 아니 아니 아니 아니 아니 아니 아니                                                                                                    |      | ALL AN                                                                                                    | 14-11                                                                                 | 26 11 2                                                         |                                                                        |       |
| Profile.<br>1. Baces por Ba                                                                                                    |      | ST 1                                                                                                    | AF                                                                                    | 아이들이 친구 인사에 1<br>것을 돕는 것에 조정을<br>을 증폭시키기 위해 노력                  | 대답하는 것처럼, 다른 사람들의 말을 듣고 이해하는<br>두고, 항상 친절과 정확한 경친으로 고객님들의 만<br>려하겠습니다. | ę.    |
| Profile.<br>1. 한동대학교 학생학 전문                                                                                                    |      |                                                                                                    |                                                                                       |                                                                 |                                                                        |       |
| 1 전환대학교 정신학 논급                                                                                                    |      |                                                                                                    |                                                                                       | Profile.                                                        |                                                                        |       |
|                                                                                                    |      |                                                                                                    |                                                                                       | 1. 한힘대학교 정각학 천공                                                 | 9                                                                      |       |
| 1                                                                                                    |      |                                                                                                    |                                                                                       |                                                                 |                                                                        |       |
|                                                                                                    |      |                                                                                                    |                                                                                       |                                                                 |                                                                        |       |
|                                                                                                    |      |                                                                                                    | 制业                                                                                    | 저장있음                                                            | <b>5</b>                                                               |       |

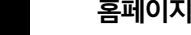

홈페이지

작업 영역

## 홈페이지 : 메인

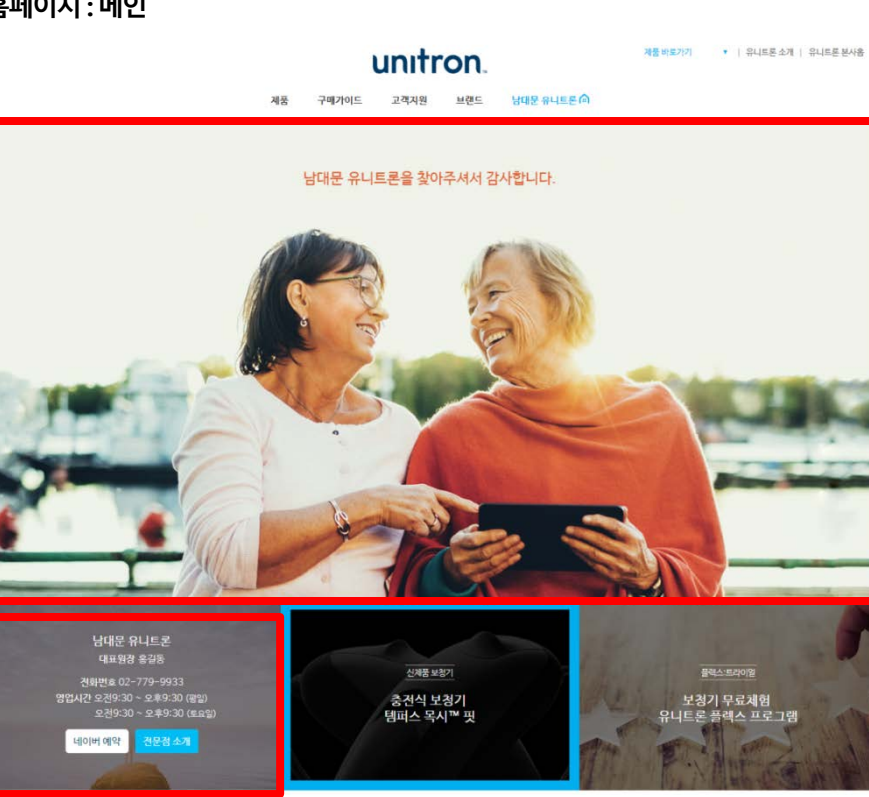

## 유니트론 오픈형 보청기

사용자 중심의 디자인 목시 핏 보청기

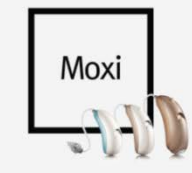

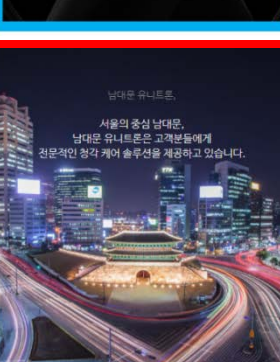

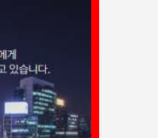

유니트론 귓속형 보형기

0 5

Stride

사용자 귀에 딱 맞는 스트라이드 보청기

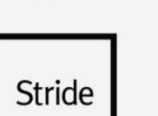

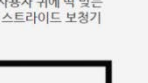

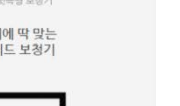

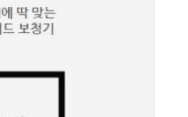

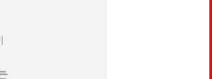

양축난청대상자의 보청기격합사례(청동재활, 2015년 1권 1主) 오시는 길 주소

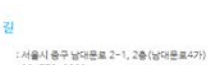

건화 :02-779-9933

영업시간 : 오전 9:30~오후 9:30(영일) / 오전 9:30~오후 9:30(효율일) (공휴일 추달 휴무)

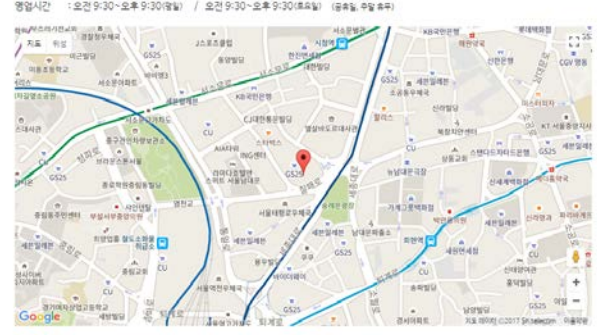

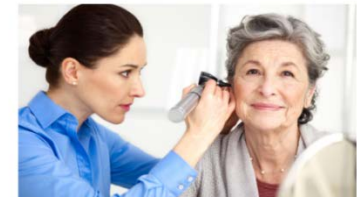

남대문 유니트론 보청기 전문 센터 홈페이지를 방문해 주셔서 진심으로 감사드립니다. 철썩 바다소리, 배가 들어오는 소리, 하늘을 나는 새 소리와 출거움에 넘치는 사람들의 소리 등 소리를 통해 즐거움을 느낄 수 있도록 모든 노력을 기울이는 남대문 유니트론으로 오세요.

남대문 유니트론 소개

# 남대문 유니트론 대표 원장님 소개 사람들의 말을 듣고 이해하는 것을 돕는 것에

초점을 두고, 항상 친결과 정확한 검진으로 고객님들의 만족을 충족시키기 위해

한국청각언어개활학회 학술대회 발표논문집(2017)

노력하겠습니다.

1. 한림대학교 청각학 건공

2. 한국 청각언어개활학회 홍보이사 3. 청농사 자격검정원 자격증시험 출계위원 4. 보청기적합관리 표준화 전문위원 Report

Profile

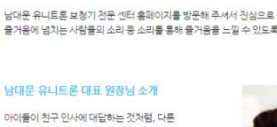

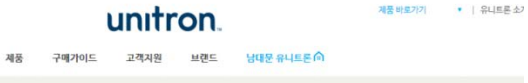

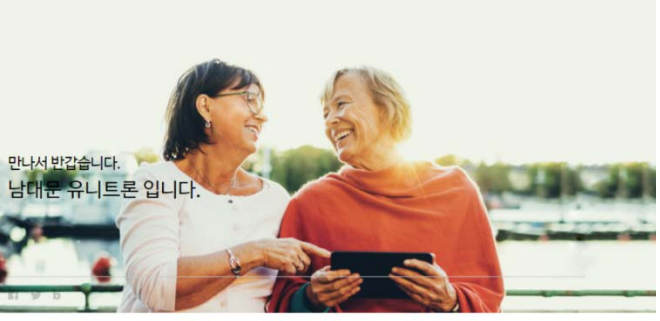

홈페이지 : 전문센터 소개

# 홈페이지 : 팝업

홈페이지 작업 영역

← → C ③ namdaemun.unitron.co.kr/center

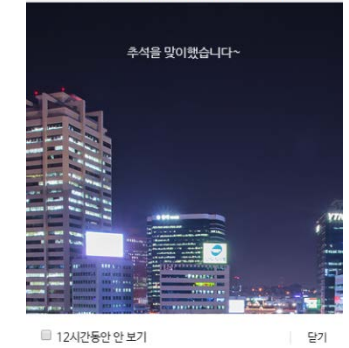

홈페이지 : 공지사항 / 보도자료

|                  | l                  | unitr                       | <b>on</b> "         |                 | 제품 바로가     |
|------------------|--------------------|-----------------------------|---------------------|-----------------|------------|
| ۲                | 제품 구매가이드           | 고객겠是                        | 브랜드                 | 남대문 유니트론 🏠      |            |
|                  |                    | 공지사항                        | 보도자료                | 사용설명서 다운로드(PDF) |            |
|                  |                    | 공지사                         | 항                   |                 |            |
| 9 유니트론 웹사이트 리뉴얼  |                    |                             |                     |                 | 2017-09-13 |
|                  |                    |                             |                     | 검색어를 입력해주세요     |            |
|                  | 제품 구매가이드           | uniti<br><sub>यय्य भि</sub> | <b>CON</b><br>੫ਦੋ   | 남대문 유니트론 (습     | 제품 바로가     |
|                  |                    | 보도7                         | 사료                  |                 |            |
| 8 [의학신문] 유니트론, 충 | 충전식 보청기 '템퍼스' 세미니  | h 개최 <mark>및</mark>         |                     |                 | 2017-09-13 |
| 7 [파이낸셜뉴스] 유니트   | 론 보청기, 스위스 본사 초청   | 신제품 론칭 교육 세                 | 미나개최 <mark>页</mark> |                 | 2017-09-13 |
| 6 [메디컬투데이] 유니트   | 론 보청기, 충전식 보청기 '템' | 퍼스' 출시 기념 세미                | IH <mark>N</mark>   |                 | 2017-09-13 |
| 5 [메디칼타임즈] 충전식 . | 보청기 '템퍼스 목시 핏' 런칭  | ! 교육 세미나                    |                     |                 | 2017-09-13 |
|                  |                    |                             |                     | 검색어를 입력해주세요     |            |

# Admin User Guide

1. 홈페이지 메인 상단 이미지 변경 방법

- 2. 홈페이지 메인 전문센터 정보 변경 방법
- 3. 홈페이지 메인 하단 정보 변경 방법
- 4. 홈페이지 전문센터 소개 페이지 정보 변경 방법 전문센터명.unitron.co.kr/center/centerInfo
- 5. 홈페이지 **팝업** 띄우는 방법
- 6. 플렉스:트라이얼 신청 현황
- 7. 애널리틱스 등록 : 방문자통계 설정하는 방법

# 1. 홈페이지 메인 상단 이미지 변경 방법

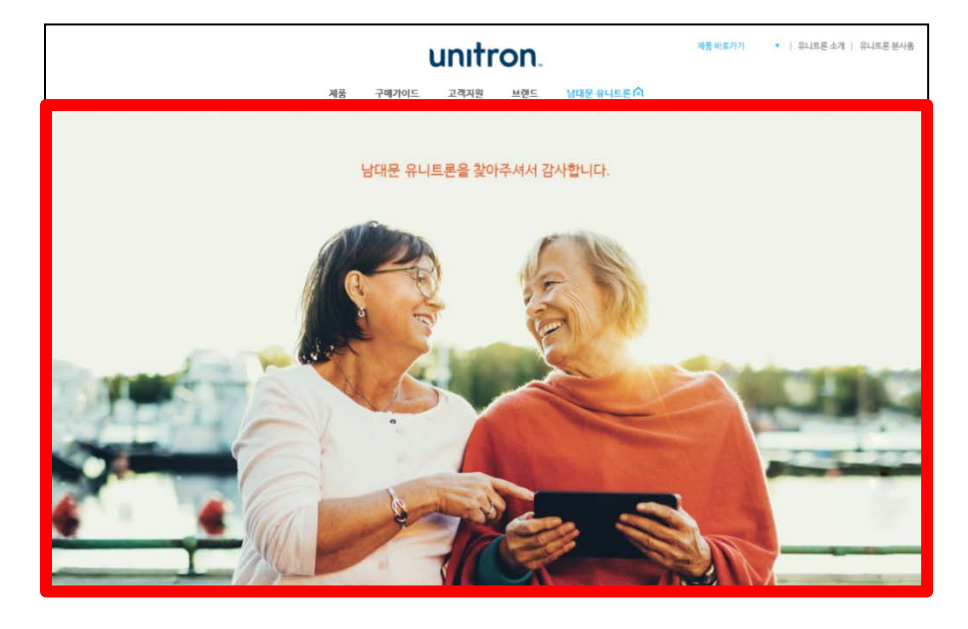

# ▶ 위치: 관리자페이지 > ③ 메인 슬라이더 관리

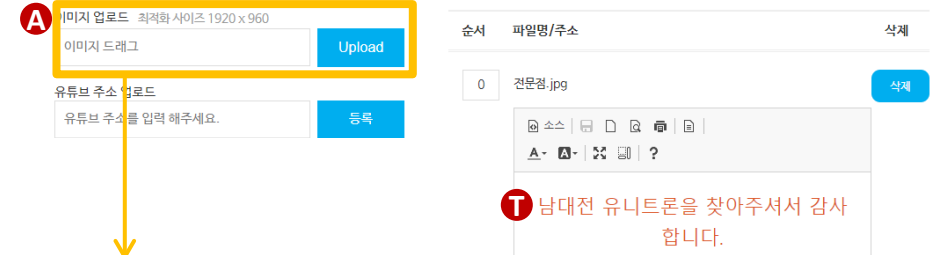

## ★이미지 줄이는 방법 :

① 이미지 위에 마우스 오른쪽 클릭 ②Resize(크기 줄이기) ③가로 값에 1920입력 ④Save as

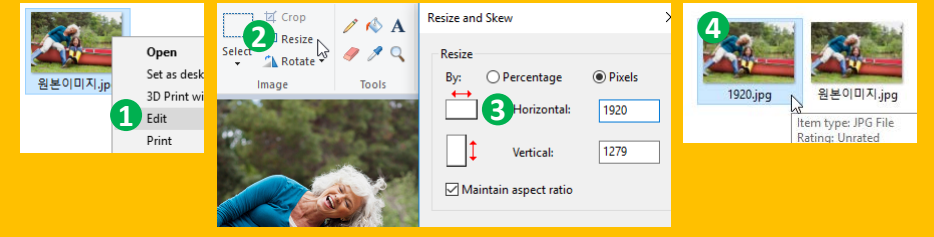

※ 최적화 사이즈인 가로 1920, 세로 960으로 자르지 못한다면, 위와 같은 방법으로 가로 사이즈만 맞추면, 높이의 중간을 중심으로 이미지가 적용된다.

인사말을 입력해주세요.

🚯 이미지를 드래그하여 이 영역에 올려주세요.

# 2. 홈페이지 <mark>메인 전문센터 정보</mark> 변경 방법

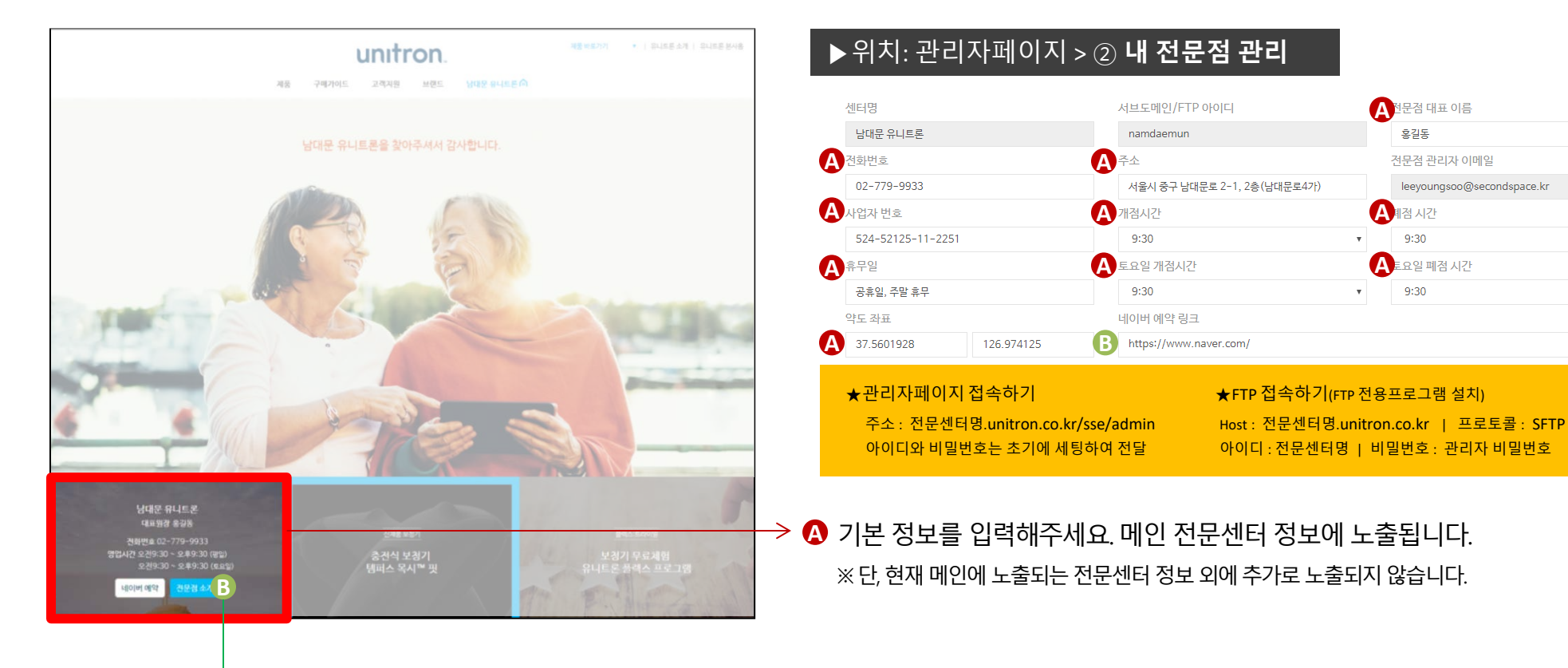

I이버 예약 링크 : 네이버 검색 > 네이버예약 > 파트너센터 바로가기 \*네이버예약 매뉴얼 참조

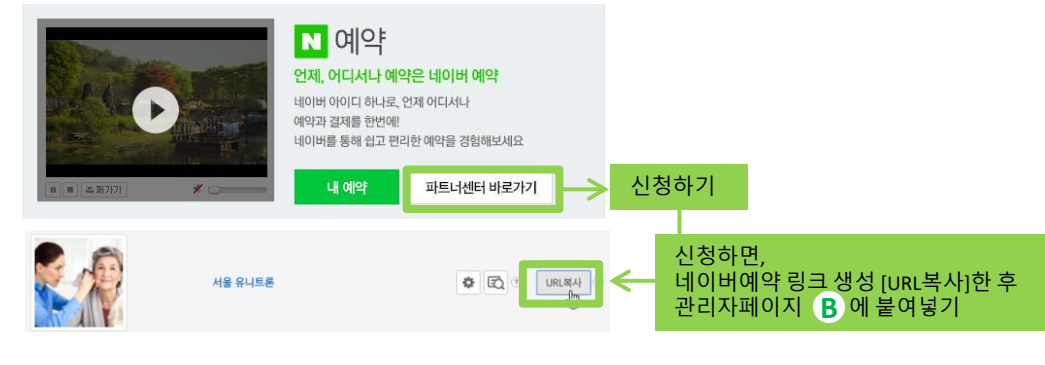

# 3. 홈페이지 <mark>메인 하단 정보</mark> 변경 방법

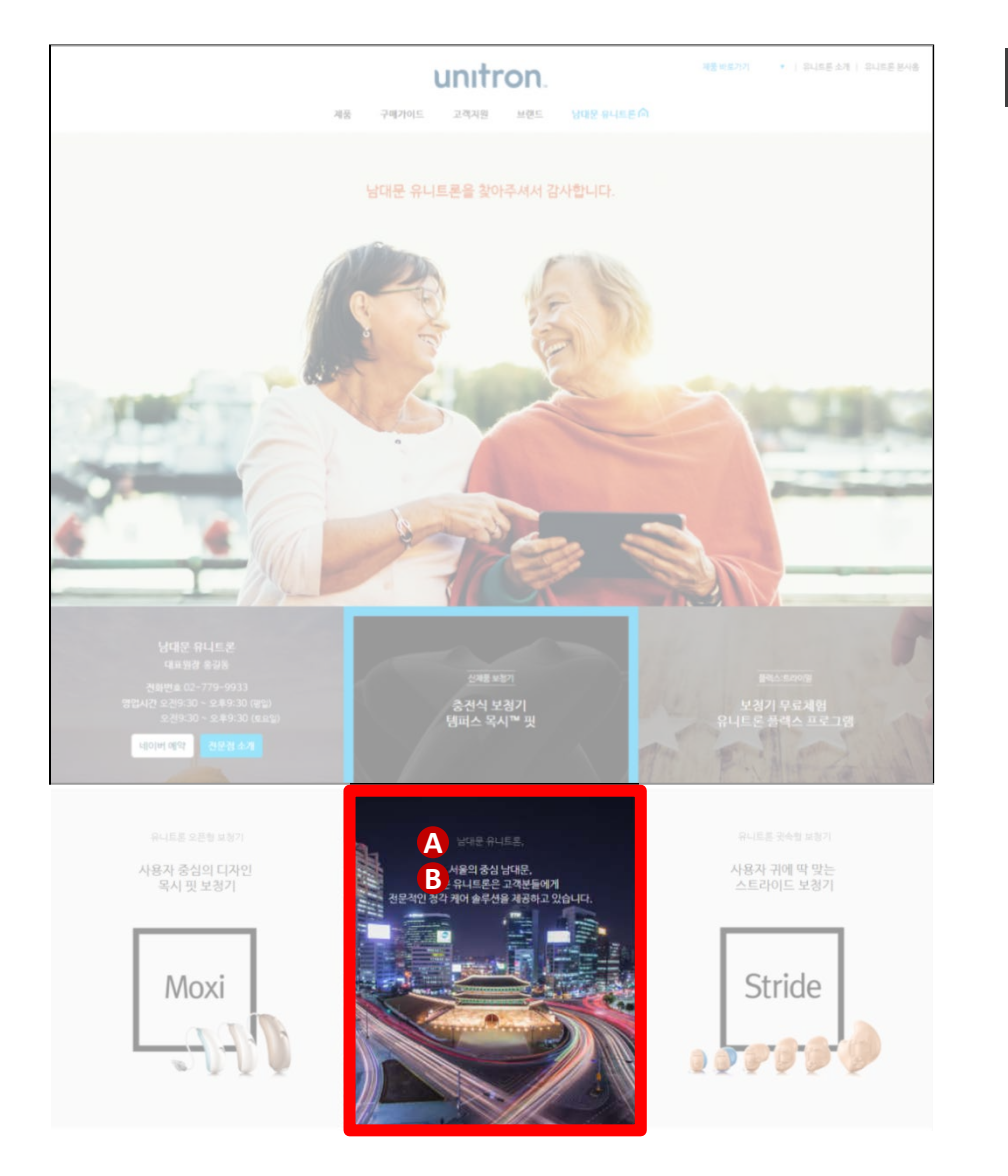

# ▶ 위치: 관리자페이지 > ② 내 전문점 관리 ※ 하는 아마지(심격화 사이즈 640x683) ● 마이즈 대학 ● 마이즈 대학 ● 마이즈 대학 ● 마이즈 대학 ● 마이즈 대학 ● 마이즈 대학 ● 마이즈 대학 ● 마이즈 대학 ● 마이즈 대학 ● 마이즈 대학 ● 마이즈 대학 ● 바이즈 대학 ● 바이즈 대학

## 오이미지 줄이는 방법 :

① 이미지 위에 마우스 오른쪽 클릭 ②Resize(크기 줄이기) ③가로 값에 1920입력 ④Save as

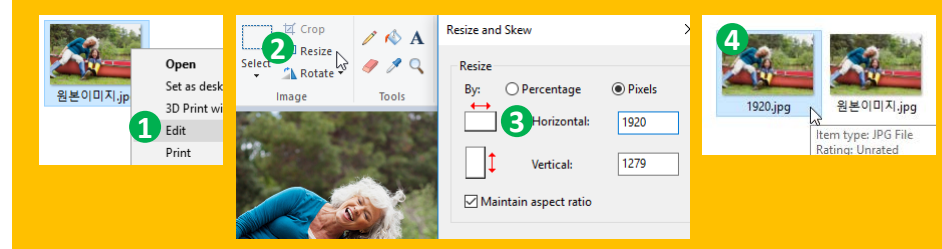

※ 최적화 사이즈인 가로 1920, 세로 960으로 자르지 못한다면, 위와 같은 방법으로 가로 사이즈만 맞추면, 높이의 중간을 중심으로 이미지가 적용된다.

# 4. 홈페이지 전문센터 소개 페이지 정보 변경 방법 전문센터명.unitron.co.kr/center/centerInfo

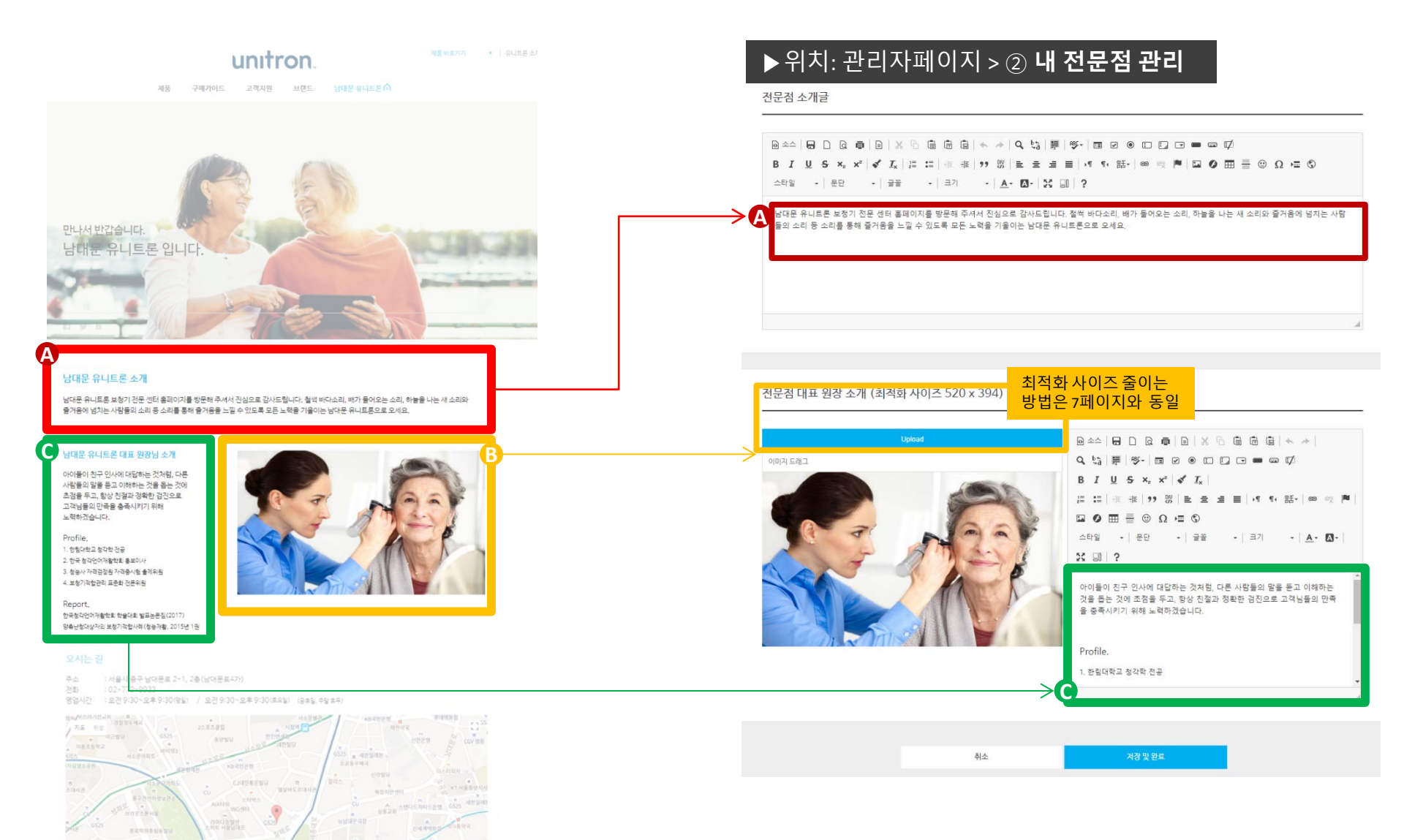

# 4. 홈페이지 전문센터 소개 페이지 정보 변경 방법 전문센터명.unitron.co.kr/center/centerInfo

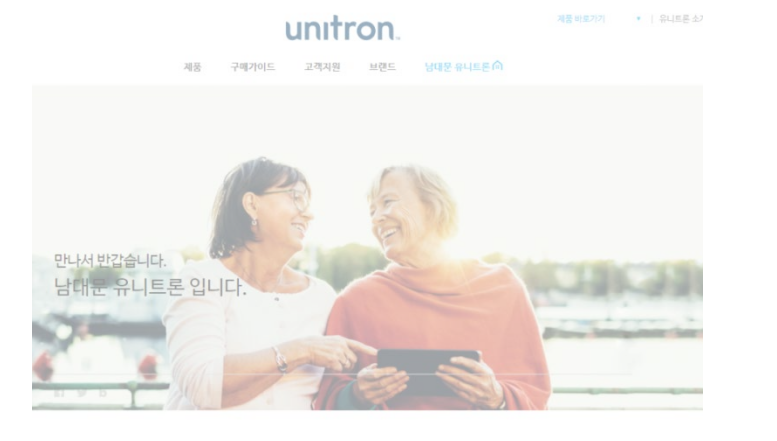

## 남대문 유니트론 소개

남대문 유니트론 보칭기 전문 센터 홈페이지를 방문해 주셔서 진심으로 감사드립니다. 철법 비다소리, 배가 들어오는 소리, 하늘을 나는 새 소리와 즐거움에 넘치는 사람들의 소리 등 소리를 통해 즐거움을 느낄 수 있도록 모든 노락을 가울이는 남대문 유니트론으로 오세요.

### 남대문 유니트론 대표 원장님 소기

아이들이 친구 인사에 대답하는 것처럼, 다른 사람들의 말을 듣고 이하하는 것을 돕는 것에 초점을 두고, 항상 친결과 경확한 검진으로 고객님들의 만족을 총족시키기 위해 노력하겠습니다.

Profile, 1. 한철대학교 청각학 건공 2. 한국 청각인어개출학회 홍보이사 3. 청농사 자격검정원 자격문시험 출 4. 보청기적합관리 프론화 건문위원

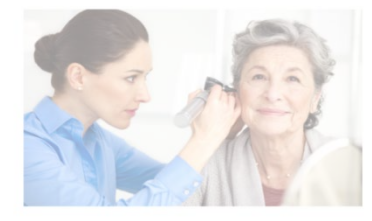

NEPOIL 한국청각언어개활학회 학율대회 발표논문질(2017) 양축난청대상자의 보청기객합사례(청공개활, 2015년 1권

## 오시는 길

- 주소 : 서울시 중구 남대문로 2~1, 2층 (남대문로47)
- 전화 : 02-779-9933 영업시간 : 오건 9:30 · 오후 9:30(영남) / 오건 9:30 · 오후 9:30(트유남) (공유남, 수당 유주)

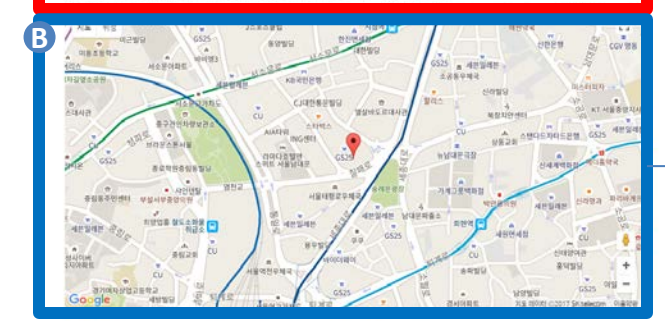

# ▶ 위치: 관리자페이지 > ② 내 전문점 관리

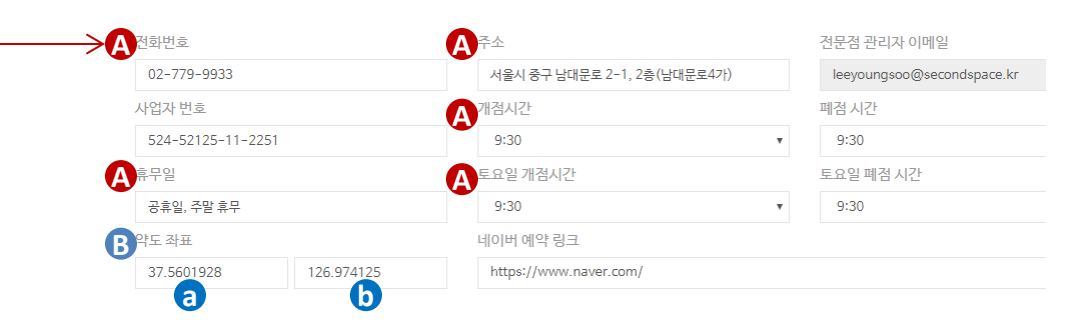

용 약도 좌표
① 구글 <u>http://google.com</u> 검색창
② 전문센터 주소 입력
③ 주소창에서 @를 찾는다
④ @와,사이의 숫자들을 각각 입력

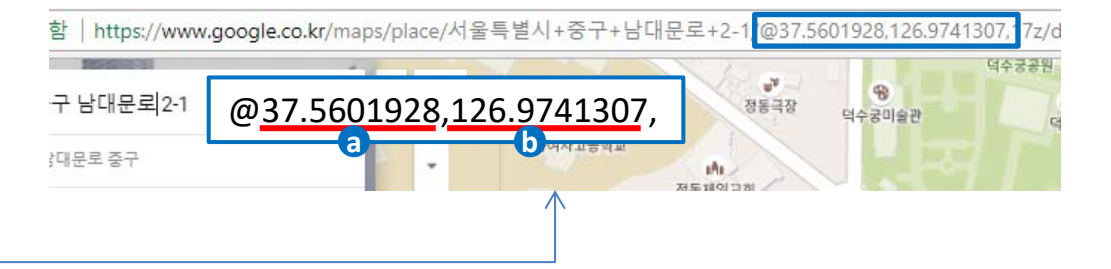

# <mark>,</mark> 5. 홈페이지 <mark>팝업</mark> 띄우는 방법

| ← → C ① namdaemun.unitron.co.kr/center | ▶위치                    | : 관리                | 자페이        | ⊼  > ④     | 팝입 | 법 관리 |               |                    |                                                    |
|----------------------------------------|------------------------|---------------------|------------|------------|----|------|---------------|--------------------|----------------------------------------------------|
| 존석을 맞이했습니다~<br>B                       | 팝 <mark>업</mark> 레이어 설 | 성 <mark>· 신규</mark> | 82 %#      |            |    |      | $\rightarrow$ | 신규 팝업 생성           |                                                    |
|                                        | 제목                     | 접속기기                | 시작입시       | 종료일시       | 수정 | 삭제   |               | 팝업이 보여질 기기         | PC •                                               |
|                                        | 추석맞이 이벤트               | pc                  | 2017-09-14 | 2017-09-21 | 0  | শ্বয |               | 시간                 | 12 시간 고객이 '다시 보지 않음'을 선택할 시 멋시간 동안 보여지지 않을지 설정합니다. |
|                                        |                        |                     |            |            |    |      |               | 시작원시               | 2017-09-14 🗌 시작일사를 오늘로                             |
|                                        |                        |                     |            |            |    |      |               | 종료일시               | 2017-09-21 중국일사를 오늘로부터 7일 후                        |
|                                        |                        |                     |            |            |    |      |               | 팝업 위치(좌측)          | 0 px 모비일에서 보여질 깜압일 긴무 위치값을 입력하지 마세요.               |
|                                        |                        |                     |            |            |    |      |               | 팝업 위치(상단)          | 0 px 모바일에서 보이실 방업일 경우 위치값을 입력하지 마세요.               |
| ·····································  |                        |                     |            |            |    |      |               | 팝업 사이즈(넓이)         | 10 px 프바일 평양의 넓이값은 290px이 최적화인니다.                  |
|                                        |                        |                     |            |            |    |      |               | 팝업 사이즈(높이)         | 10 px 모바일 펌입의 높이공은 331px이 최저희입니다.                  |
|                                        |                        |                     |            |            |    |      |               | 팝업 제목              | 추석빛이 이랜드                                           |
|                                        |                        |                     |            |            |    |      |               | A<br>Upload o(#[2] | cara.                                              |
|                                        |                        |                     |            |            |    |      |               | <u></u>            | 타일 - 문단 - 글꼴 - 크기 - <u>A</u> - <b>즈</b> -          |
|                                        |                        |                     |            |            |    |      |               | 20                 | : 🗊   ?                                            |
|                                        |                        |                     |            |            |    |      |               |                    | <b>B</b>                                           |
|                                        |                        |                     |            |            |    |      |               |                    | 추석을 맞이했습니다~                                        |
|                                        |                        |                     |            |            |    |      |               |                    |                                                    |

▲ 재정 및 원로 ▲ 팝업 배경: 배경색, 배경이미지 모두 가능 단, 배경이미지가 팝업 사이즈보다 클 경우, 센터를 중심으로 노출

B 제작한 팝업이미지가 어두울 경우, 텍스트 글자를 흰색으로 설정 ∗□풀트컬러:블랙

# 6. 플렉스:트라이얼 신청 현황

| ▶위치            | 지: 관리          | 믜자페O          | 지  > ① 메인             |                        |                               | ▶위치: <b>플렉스</b>                       | :트라이 | 얼 신청   | 하기                       | unitron.co.kr/g        | uide/apply |
|----------------|----------------|---------------|-----------------------|------------------------|-------------------------------|---------------------------------------|------|--------|--------------------------|------------------------|------------|
| 남대문 유니트론       |                |               |                       |                        | 210EN                         |                                       |      |        |                          |                        |            |
|                |                |               |                       |                        |                               | 플렉스 : 트라이얼 신청하기                       | Ľ.   |        |                          | *표시는 필수입력항목입니다.        |            |
| A 일일 방문        | ! <del>^</del> |               | 유입경로                  | 자세하 보기                 |                               | • 015                                 |      |        | 이름을 입력                   | 1 해주세요.                |            |
| ~              |                | 64            | 33 30                 | 1                      |                               | ·년도 2017 · 1                          | • 1  |        | <ul> <li>양력</li> </ul>   | 음력                     |            |
| 0              | ,              | 04            | 즐겨찾기/직접입력 검색          | 기타                     |                               | <ul> <li>남성</li> <li>여성</li> </ul>    |      |        |                          |                        |            |
|                |                |               |                       |                        |                               | • 군산 유니트론                             |      |        | ▼ 가까운 센E                 | i를 선택하세요.              |            |
| <b>B</b> 무료 체험 | 신경 현황          | 6 12847       | ←                     |                        |                               | * 우편번호                                |      |        | <del>ې</del>             | 노 검색                   |            |
| 이름             | 생년월일           | 휴대폰 번호        | 주소                    | 내용                     | 작성시간                          | * 주소                                  |      |        |                          |                        |            |
| 어거스트           | 2000.12.1      | 010-8998-9889 | 서울 공천구 가산디지털1로 186 세… | 길 가는 길인데, 뒤에서 오는 버스 소… | 2017-09-13 19:34:50 D Mai HZT | · · · · · · · · · · · · · · · · · · · |      |        | 0122 71 58               | 이의 주장 510 도숫번 포미호      |            |
|                |                |               |                       |                        |                               | 이메일 주소 @                              |      | 서택하세요  | <ul> <li>단장받아</li> </ul> | i 밖에는 한오를 입국 에구에요.     |            |
|                |                |               |                       |                        |                               |                                       |      | E / 14 | 20 E-1                   | THE LOOP BOUND IN COMM |            |

🕢 구글 애널리틱스를 통해 일일 방문수 확인. [자세히보기] 구글 애널리틱스 화면 이동

B Unitron.co.kr을 통한 [플렉스 : 트라이얼] 신청 현황

👩 엑셀파일 다운로드

🕞 신청서 내용 자세히 보기

# 7. 애널리틱스 등록 : 방문자통계 설정하는 방법

# ▶위치: 관리자페이지 > ② **내 전문점 관리**

| 애널리틱스 설정     |                               |
|--------------|-------------------------------|
| 웹 마스터 도구 업로드 | 애널리틱스 입력                      |
|              | 에널리틱스 스크림트 소스를 입력해주세요         |
| HTML 파일 업로드  |                               |
|              |                               |
|              | 3<br>에널린틱스코드(number)를 입험해주세요. |
|              |                               |

https://analytics.google.com 회원가입 후 로그인
 [설정☆] 클릭 > [계정설정] 클릭 > [계정 ID : 숫자] 복사
 [관리자 페이지] > [②내 전문점 관리] > 애널리틱스 설정 > 붙여넣기

④ [설정✿] 클릭 > [사용자 관리] 클릭 > 아래 내용 삽입

unitron@enhanced-pen-152506.iam.gserviceaccount.com

"읽기 및 분석" 권한

# ▶위치: 구글 애널리틱스 https://analytics.google.com

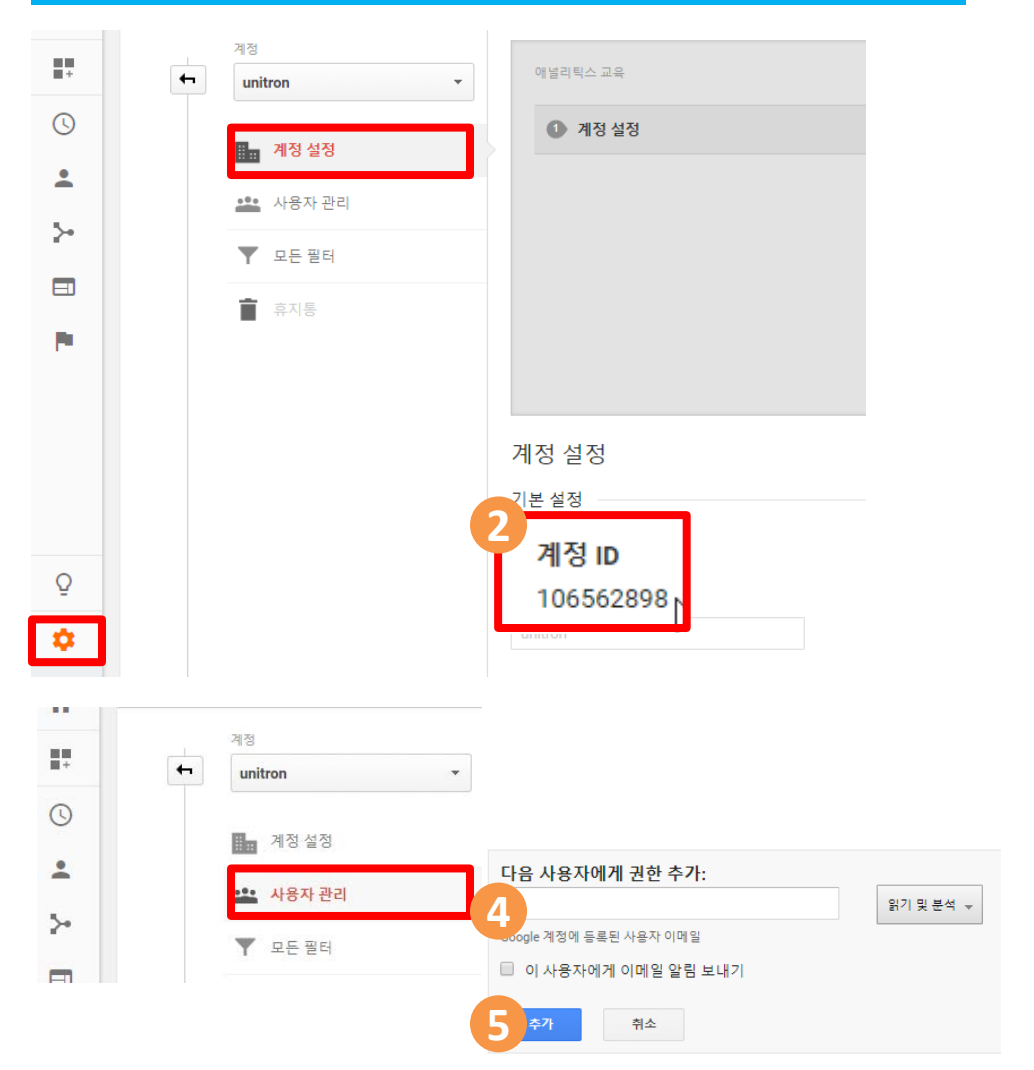

# unitron

문의 : Unitron Sales 고병관 010-4697-4176 | 손재준 010-4697-8630 | 박현준 010-4844-2392